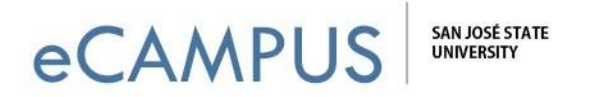

## iClicker Account Setup Guide - Student

## A guide to help you create and activate an iClicker account

- Go to: <u>www.iclicker.com</u>
- Click on: Create an Account

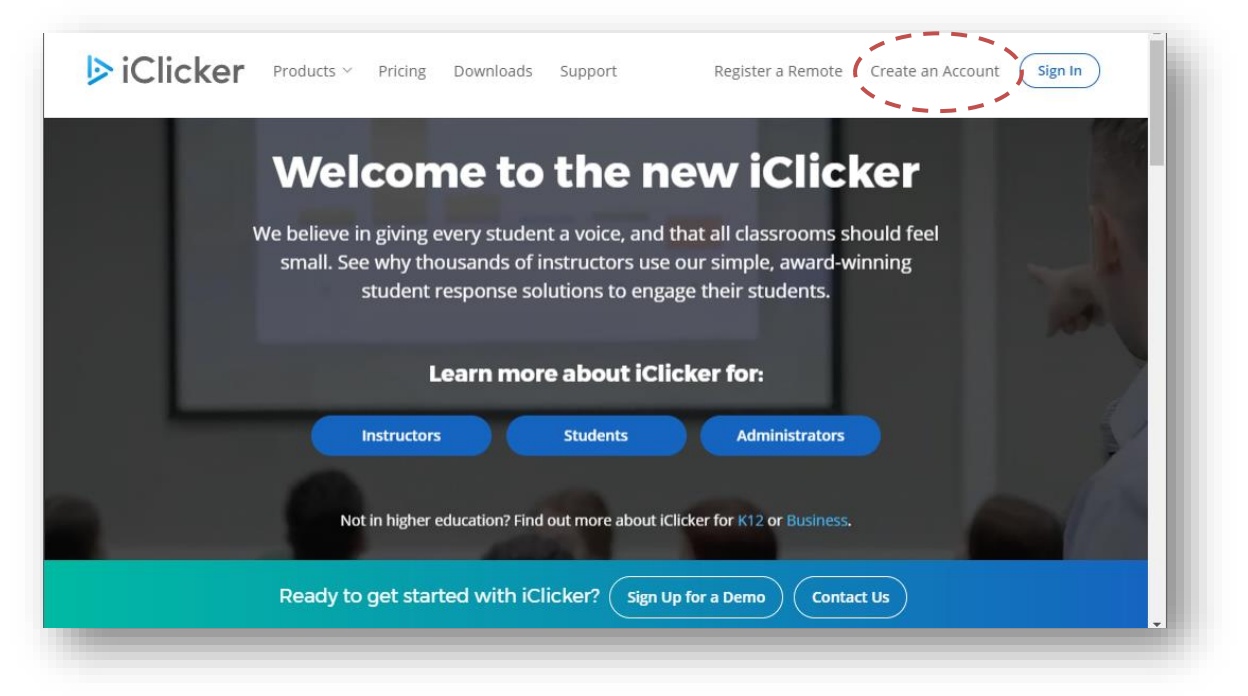

Select: Student

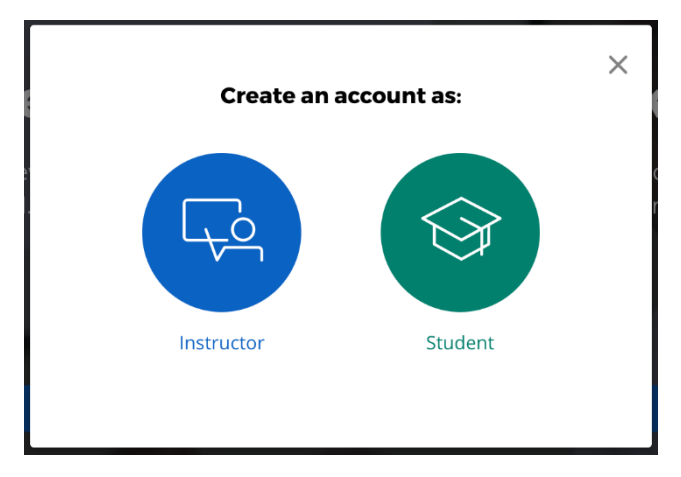

Page 1

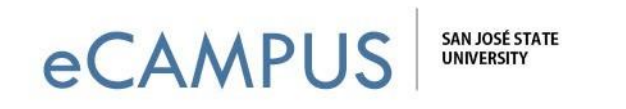

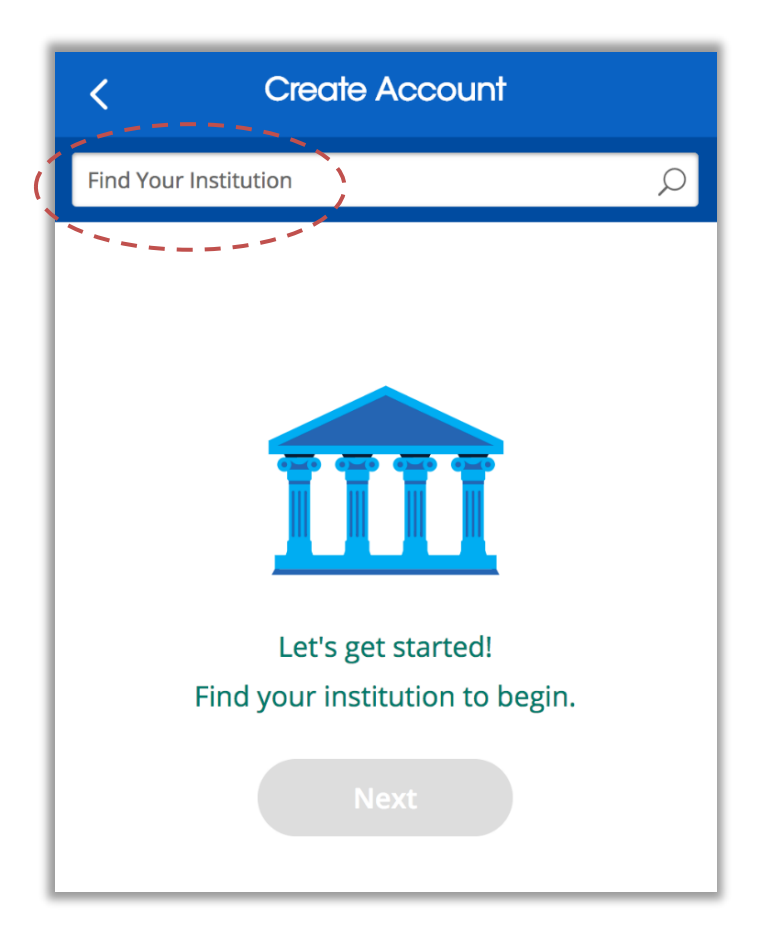

> In the *Find Your Institution* field, enter "San Jose State University"

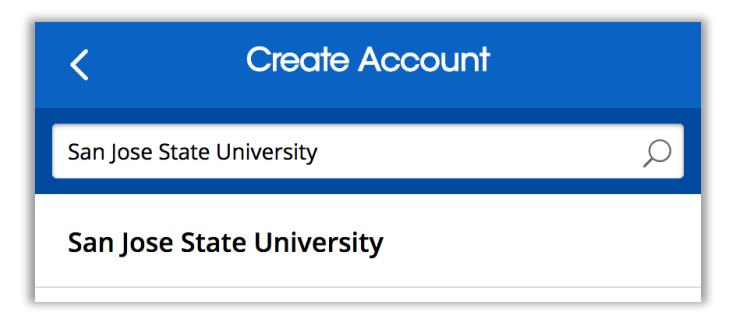

Page 2

| eCAMPU | S       | SAN JOSÉ STATE<br>UNIVERSITY        |   |
|--------|---------|-------------------------------------|---|
|        | <       | Create Account                      |   |
|        | San Jos | e State University                  | ρ |
|        |         | I attend San Jose State University. |   |

> Complete account form with name, SJSU email, Student I.D., and policy agreement.

| < Create Account                                                         |
|--------------------------------------------------------------------------|
| Great!<br>Now, tell us a bit about yourself.                             |
| We recommend using your school email address and adding your Student ID. |
| First Name                                                               |
| Last Name                                                                |
| Email                                                                    |
| Student ID (Recommended)                                                 |
| □ I agree to the Privacy Policy and Terms of Use                         |
|                                                                          |

This account is all you need to use iClicker polling on a laptop computer with a web browser.

Page 3

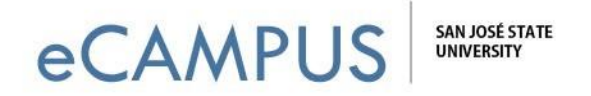

If you want to use iClicker on a SmartPhone, you can download the iClicker Reef app:

From Google Play:

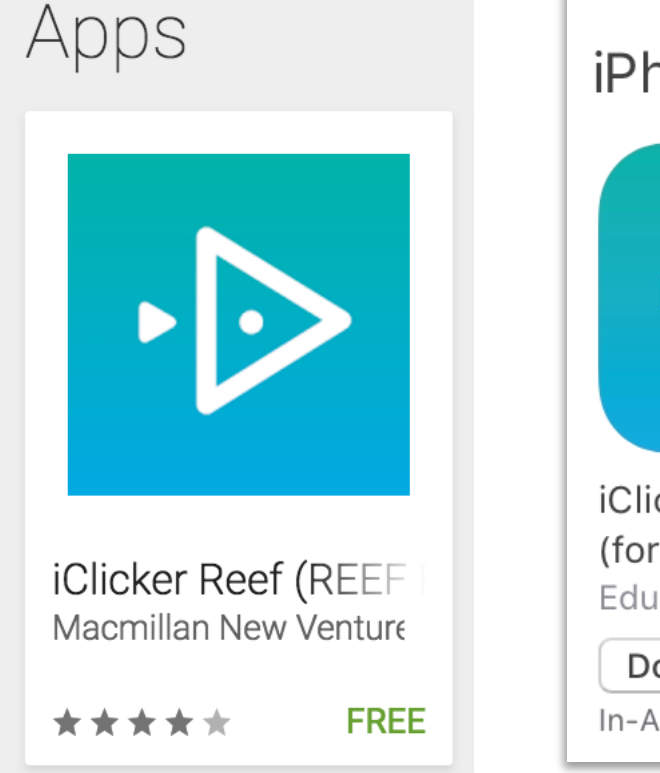

From Apple App Store:

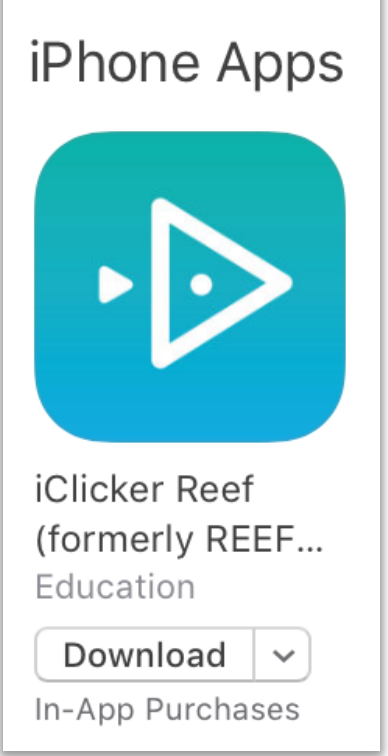